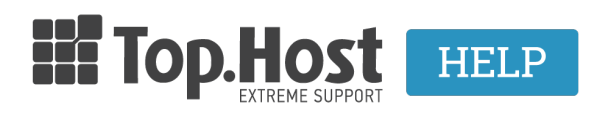

Γνωσιακή βάση > SSL > Εγκατάσταση > Επιβεβαίωση SSL μέσω DNS μεθόδου

Επιβεβαίωση SSL μέσω DNS μεθόδου Ioanna Anifanti - 2023-02-28 - Εγκατάσταση

Σε περίπτωση που επιθυμείτε η επιβεβαίωση του SSL να γίνει μέσω του DNS validation method, θα χρειαστεί να προσθέσετε μια DNS εγγραφή στη DNS υπηρεσία του domain σας, ώστε να πιστοποιήσει η εκδούσα αρχή το domain και να προχωρήσει η διαδικασία έκδοσης πιστοποιητικών.

## Οδηγίες:

 Θα χρειαστεί να στείλετε αίτημα στο support, όπου θα αναφέρετε πως επιθυμείτε να αλλάξετε τον τρόπο επιβεβαίωσης του SSL, ώστε να γίνει μέσω DNS validation μεθόδου. Το αίτημα για λόγους ασφαλείας μπορείτε να το στείλετε:

α. Είτε μέσω αποστολής email από το email του διαχειριστή του SSL προς το support@top.host

β. Είτε μέσω δημιουργίας νέου αιτήματος από το myTophost Panel >> Support >> Αποστολή νέου ticket.

2. Εφόσον το τεχνικό τμήμα λάβει το αίτημά σας και προβεί στις απαραίτητες ενέργειες για να γίνει η αλλαγή του validation method σε DNS, θα σας απαντήσει στο αίτημα, αποστέλλοντας μια DNS εγγραφή, που θα έχει για παράδειγμα την παρακάτω μορφή:

Record type: CNAME Host/Sub: \_84038594e73f419bedc115af91bb72b1.yourdomain.com Destination hostname (Alias)/Value: d157f6fc8a5612ebbf86daf4e2c73818.19aa2529782f68ba9831e0741d926b73.ql4lNlbLtzf2tqAUNuaX.comodoca.com

\*όπου yourdamain.com θα αναφέρεται το όνομα του domain σας

3. Αυτή την DNS εγγραφή θα χρειαστεί να την προσθέσετε στη DNS υπηρεσία του domain σας. Σε περίπτωση που η dns υπηρεσία σας φιλοξενείται στο πακέτο hosting σας ή στο dns hosting πακέτο σας, μπορείτε να ορίσετε την εγγραφή μέσω plesk (Σε περίπτωση που είναι σε τρίτο πάροχο θα χρειαστεί να επικοινωνήσετε μαζί του ώστε να σας δοθούν οι κατάλληλες οδηγίες):

3.1. Να συνδεθείτε στο Plesk σας μέσω του myTophost Panel, επιλέγοντας **Plesk** login.

| Πακέτα Υπηρεσιών ΑΓΟΡΑ ΝΕΟΥ ΠΑΚΕΤΟΥ |            |           |                   |             |          |                         |
|-------------------------------------|------------|-----------|-------------------|-------------|----------|-------------------------|
| Pack Id                             | Πακέτο     | Κατάσταση | <u>Ημ/α λήξης</u> | Plesk Login |          | Διαχείριση Υπηρεσίας    |
| -                                   | Linux Star | Ενεργό    | 09/09/2020        | Plesk Login | Ανανέωση | Διαχείριση<br>Υπηρεσίας |
|                                     |            |           |                   |             |          |                         |

3.2. Αφού συνδεθείτε στο Plesk σας, στην καρτέλα **Websites & Domains**, επιλέξτε το εικονίδιο **DNS Settings**.

| yourdomain.com • Active ~                                                                                                    |                                                                                                    |                                                                                          |  |  |  |  |  |
|----------------------------------------------------------------------------------------------------|----------------------------------------------------------------------------------------------------|------------------------------------------------------------------------------------------|--|--|--|--|--|
| Website at yourdomain.com/         IP address:         System user:           Hosting Settings         Open In web         Preview         Description         Move domain |                                                                                                    |                                                                                          |  |  |  |  |  |
| Start creating your website in one of the followi<br>WordPress<br>Create your website using WordPress.<br>Install WordPress                                                | Ng WAYS:<br>Install an Application<br>Create your site by installing a web app, such as Joomla or Drupal.<br>Install Apps | Create a Custom Website<br>Upload your web content and add databases.<br>Files Databases |  |  |  |  |  |
| SEO Toolkit Scan Add keywords<br>Scan is not performed yet. Click "Scan" to crawl your site.                                                                               |                                                                                                    |                                                                                          |  |  |  |  |  |
|                                                                                                    | <ul> <li>Show Less</li> </ul>                                                                                             |                                                                                          |  |  |  |  |  |
| res Web Hosting Access                                                                                                    | FTP Access                                                                                                    | 👅 Hosting Settings                                                                       |  |  |  |  |  |
| PHP Composer                                                                                                    | SSL/TLS Certificates<br>Not Secured                                                                                       | 🔶 Git                                                                                    |  |  |  |  |  |
| PHP Settings (v7.2.25)                                                                                                    | Node.js                                                                                                    | 🥂 Ruby                                                                                   |  |  |  |  |  |
| 🚰 Apache & nginx Settings                                                                                                    | 🔅 Applications                                                                                                    | File Manager                                                                             |  |  |  |  |  |
| DNS Settings                                                                                                    | 🔀 Mail Importing                                                                                                    | 🔞 Website Importing                                                                      |  |  |  |  |  |
| Mail Accounts                                                                                                    | Mail Settings                                                                                                    | Limit Outgoing Messages                                                                  |  |  |  |  |  |
| Web Application Firewall                                                                                                    | Password-Protected Directories                                                                                            | Logs                                                                                     |  |  |  |  |  |
| 🜊 Web Users                                                                                                    | X Remove Website                                                                                                    | 🗱 ImunifyAV                                                                              |  |  |  |  |  |
| M DNSSEC                                                                                                    |                                                                                                    |                                                                                          |  |  |  |  |  |

## 3.3. Στη συνέχεια επιλέξτε **Add Record**

| The Plesk's DNS server acts as a primary name server for the DNS zone yourdomain.com |  |  |  |  |  |  |
|--------------------------------------------------------------------------------------|--|--|--|--|--|--|
| DNS SOA                                                                              |  |  |  |  |  |  |
| Disable 😤 Master/Slave 🛛 Add Record 🕲 Reset to Default 💥 Remove                      |  |  |  |  |  |  |

3.4. Στη σελίδα που θα σας ανοίξει συμπληρώστε τα παρακάτω πεδία ως εξής:

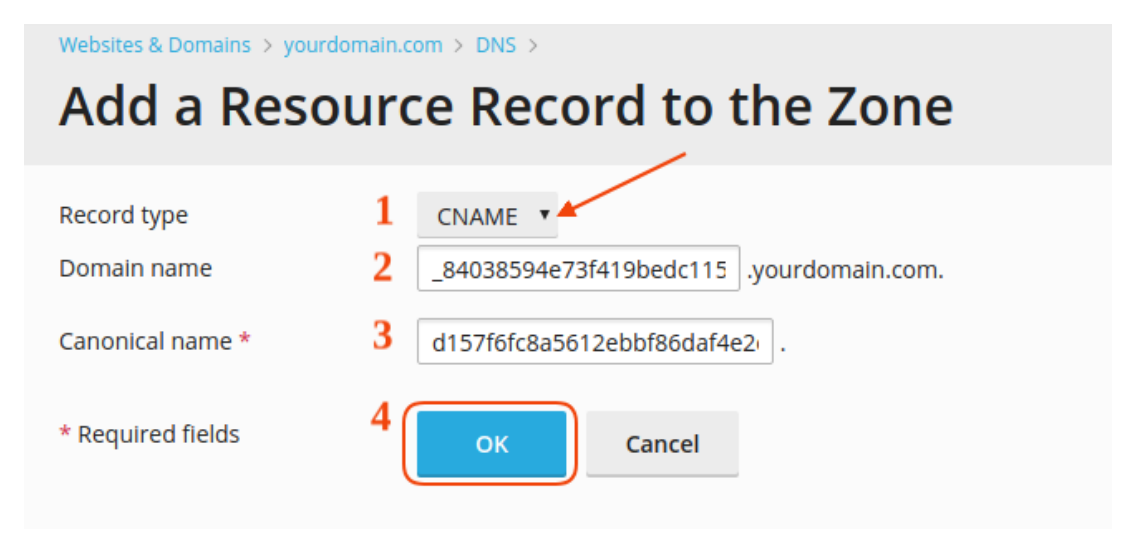

\* όπου

- 1. Επιλέξτε Record type: CNAME
- Στο κενό πεδίο Domain name συμπληρώστε την τιμή που αντιστοιχεί στο Host/Sub (στο παράδειγμά μας:

\_84038594e73f419bedc115af91bb72b1.yourdomain.com)

- Στο πεδίο Canonical name συμπληρώστε την τιμή που αντιστοιχεί στο Destination hostname (Alias)/Value. Στο παράδειγμά μας είναι η: d157f6fc8a5612ebbf86daf4e2c73818.19aa2529782f68ba9831e0741d9 26b73.ql4INlbLtzf2tqAUNuaX.comodoca.com )
- 4. Τέλος επιλέξτε **ΟΚ**

3.5. Αφού προσθέσετε την παραπάνω εγγραφή, θα χρειαστεί λίγος χρόνος ώστε να πραγματοποιηθεί η πιστοποίηση του domain από την εκδούσα αρχή και να εκδοθούν τα νέα πιστοποιητικά. Μόλις τα πιστοποιητικά εκδοθούν θα σας αποσταλούν στο email του διαχειριστή του SSL και για να τα εγκαταστήσετε, συνεχίστε με το <u>βήμα 6</u> των βημάτων εγκατάστασης SSL.